# MANUALE UTENTE

Informazioni relative all'estrazione e invio del file dati AMD

# Estrazione e invio file dati AMD

# ESTRAZIONE E INVIO FILE DATI AMD

Servizio di Assistenza:

Telefono

0735/782131

Indirizzo mail

assistenza@meteda.it

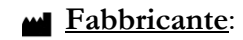

METEDA S.r.l.

Sede Legale

Sedi operative

Via Antonio Bosio, 2 Int.10 00161 Roma Via S. Pellico, 4; 63074 San Bendetto del Tronto Via dell'Olmo, 1; 63074 San Bendetto del Tronto

Nome del Prodotto: Estrattore file dati AMD Portale uploader dati AMD

# STEP 1 - ESTRAZIONE FILE DATI AMD

Come primo passo, procedere con l'estrazione del file dati AMD, seguendo le istruzioni riportate di seguito.

## Export File Dati AMD

Assicurarsi di eseguire il programma di export dal PC dove è installato il client di cartella clinica diabetologica MetaClinic. Una volta lanciato il programma dal proprio Desktop, il software mostrerà la schermata di login. Per accedere, l'utente dovrà inserire le stesse credenziali utilizzate per autenticarsi nella cartella informatizzata MetaClinic, avendo cura di selezionare il centro per il quale sono configurati i propri permessi.

|                                                                | X                                                                                |
|----------------------------------------------------------------|----------------------------------------------------------------------------------|
| 1974<br>ANNO DI FONDAZIONE<br>DIABETOLOGI                      | Password:<br>Password<br>Centro<br>Selezionare un centro ✓<br>Accedi             |
| WETEDA S.r.I<br>Via Antonio Bosio, 2 int.10<br>00161 Roma (RM) | Servizio di Assistenza:<br>E-mail: assistenza@meteda.it<br>Telefono: 0735 782131 |
| *                                                              | dal lunedi al venerdi, dalle ore 9,30 alle 17,30                                 |

È a questo punto possibile impostare quelli che sono i parametri che si intende applicare all'estrazione:

- Range temporale (da data - a data)

| - Estrattore file dati AMD                                                                                                    |          | ×    |
|----------------------------------------------------------------------------------------------------|----------|------|
|                                                                                                    |          | 53   |
| OPZIONI DI CREAZIONE DATI AMD                                                                                                   |          |      |
| Si consiglia di esportare almeno un anno precedente al periodo che si desidera analizzare                                       |          |      |
| Dalla data: 11/06/2018 🖸                                                                                                    |          |      |
| Alla data: 11/06/2019 🖾                                                                                                    |          |      |
| Per abilitare l'export dei dati AMD è necessario prima compilare il questionario sull'organizzazione del centro di Diabetologia |          |      |
| Compila il questionario                                                                                                    |          |      |
| ESPORTA DATI AMD                                                                                                    |          |      |
| Centro di riferimento: Trento test                                                                                              |          |      |
| CodiceAMD: 1234567                                                                                                    |          |      |
| Utente: <b>trento</b><br>Percorso del file:                                                                                     |          |      |
| GENERA FILE DATI AMD                                                                                                    |          |      |
|                                                                                                    |          |      |
|                                                                                                    |          |      |
| * trento                                                                                                    | - Trento | test |

Una volta definiti i criteri di cui sopra, per abilitare la generazione dell'export è necessario che l'utente compili il questionario sull'organizzazione del centro di Diabetologia. Per fare ciò, cliccare sul tasto "Compila il questionario". Si aprirà una finestra contenente i quesiti a cui rispondere, divisi in tre dimensioni organizzative (Dati del centro, Personale e Attività).

|          | mpila il questionano                                                               | - U | ~ |
|----------|------------------------------------------------------------------------------------|-----|---|
| 6        | Dati del centro                                                                    |     |   |
|          | Tipo di struttura: Struttura complessa 🗸                                           |     |   |
|          | Numero di sedi della struttura:                                                    |     |   |
|          | Day Hospital: Si 🗸                                                                 |     |   |
|          | Posti letto della struttura dedicati al soggetto con diabete: 0                    |     |   |
|          | Posti letto in appoggio in altre strutture non esclusivi per soggetti con diabete: |     |   |
|          | Vengono effettuate consulenze a ricoverati in altri reparti sanitari:              |     |   |
| •        | Personale                                                                          |     |   |
| ()<br>() | ) Personale<br>) Attività                                                          |     |   |
| ତ        | ) Personale<br>) Attività<br>Salva                                                 |     |   |
| ତ        | ) Personale<br>) Attività<br>Salva                                                 |     |   |
| ତ        | ) Personale<br>) Attività<br>Saltva                                                |     |   |
| ତ        | ) Personale<br>) Attività<br>Salva                                                 |     |   |
| ତ        | ) Personale<br>) Attività<br>Salva                                                 |     |   |
| େ        | ) Personale<br>) Attività<br>Salva                                                 |     |   |

| Personale                                                                                                    |
|----------------------------------------------------------------------------------------------------|
| Per compilare correttamente questa sezione del questionario, è necessario riportare il numero di <u>tutti i componenti del team</u><br>diabetologico, <u>a prescindere dal tipo di contratto</u> (dipendenti o SUMAI) e la somma di tutte le ore settimanali di attività di tutte le<br>figure professionali impiegate nel servizio. |
| Medico:                                                                                                    |
| Numero di medici a tempo pieno                                                                                                    |
| Numero di medici a tempo parziale (part time)                                                                                                    |
| Numero di medici con rapporto lavorativo diverso (borsisti, specializzandi, altri contratti) 0                                                                                                    |
| Numero di medici specialisti territoriali 0                                                                                                    |
| Numero totale di ore settimanali di attività diabetologica svolta dai medici 0                                                                                                    |
| Specificare data di nascita e sesso dei medici:                                                                                                    |
| + Medico Anno di nascita Sesso                                                                                                    |
| 💼 zzzz 02-Jul-75 🖾 🗸                                                                                                    |
| Infermieristico:                                                                                                    |
| Numero di infermieri dedicati esclusivamente alla diabetologia:                                                                                                    |
| Numero di infermieri con attività solo parzialmente svolta in diabetologia:                                                                                                    |
| Numero totale di ore settimanali di attività diabetologica svolta dagli infermieri: 0                                                                                                    |
| Altro personale professionale:                                                                                                    |
| Dietista No 🗸                                                                                                    |
| Podologo No 💙                                                                                                    |
| Psicologo No 💙                                                                                                    |
| Altro No 💙                                                                                                    |
|                                                                                                    |
|                                                                                                    |
|                                                                                                    |
| (A) Attività                                                                                                    |
|                                                                                                    |

| <b>6</b>                 |                                                              |   |
|--------------------------|--------------------------------------------------------------|---|
| Su quante ore settiman   | ali totali si articola l'attività diabetologia del servizio? | 0 |
| Su quanti giorni alla se | ttimana si articola l'attività diabetologica del servizio?   | 0 |
| Numero degli abitanti (  | del territorio su cui lavora il centro di diabetologia?      | 0 |
| Ambulatori dedicati at   | tivi anche on demand:                                        |   |
| Diabete tipo 1           | No ¥                                                         |   |
| Piede                    | No Y                                                         |   |
| Disfunzione erettile     | No ¥                                                         |   |
| Diabete e gravidanza     | No Y                                                         |   |
| Neuropatia               | Si V                                                         |   |
| Retinopatia              | No Y                                                         |   |
| Nefropatia               | No Y                                                         |   |
| Gruppi educativi almer   | o due volte al mese:                                         |   |
| Gruppi diabete tipo 1    | No Y                                                         |   |
| Gruppi diabete tipo 2    | No Y                                                         |   |
| Counting carboidrati     | No Y                                                         |   |
| Uso delle tecnologie:    |                                                              |   |
| Da quanti anni è in uso  | una cartella clinica informatizzata? 1                       |   |
|                          |                                                              |   |

Terminata la compilazione del questionario, cliccare su Salva per Salvare i dati inseriti. Il tasto "Compila il questionario" si colorerà di verde ad indicare che il questionario è stato completato. Sarà ora possibile procedere con la creazione del file dati cliccando sul tasto "GENERA FILE DATI AMD".

La procedura di export si avvierà e verrà mostrata una barra di progresso in cui sarà visibile la percentuale di completamento.

**IMPORTANTE**: Si prega di fare attenzione alle istruzioni che il programma mostrerà a video sotto la barra di progresso.

| Estrattore file dati AMD                                                                                                    | -        |         | ×     |
|----------------------------------------------------------------------------------------------------|----------|---------|-------|
|                                                                                                    |          |         | 53    |
| OPZIONI DI CREAZIONE DATI AMD                                                                                                    |          |         |       |
| Si consiglia di esportare almeno un anno precedente al periodo che si desidera analizzare                                                                                                    |          |         |       |
| Dalla data: 11-Jun-18 🔽                                                                                                    |          |         |       |
| Allo Uoto. Tradicita                                                                                                    |          |         |       |
| Per abilitare l'export dei dati AMD è necessario prima compilare il questionario sull'organizzazione del centro di Diabetologia                                                                   |          |         |       |
|                                                                                                    |          |         |       |
|                                                                                                    |          |         |       |
| ESPORTA DATI AMD                                                                                                    |          |         |       |
| Centro di riferimento: Centro di Diabetologia                                                                                                    |          |         |       |
| CodiceAMD: 12345678                                                                                                    |          |         |       |
| Utente: admin<br>Percorso del file:                                                                                                    |          |         |       |
|                                                                                                    |          |         |       |
| GENERA FILE DATI AMD                                                                                                    |          |         |       |
| Progresso esportazione:                                                                                                    |          |         |       |
| 20,0%                                                                                                    |          |         |       |
| Annulia                                                                                                    |          |         |       |
| L'estrazione potrebbe richiedere del tempo. Si prega di non chiudere la finestra e di non spegnere il PC fintanto che l'estrazione non sarà te<br>Cliccando su Annulla l'export verrà interrotto. | rminata  |         |       |
| 🖈 🔰 admin - Cen                                                                                                    | tro di C | Diabeto | logia |

La creazione del file dati potrebbe richiedere parecchio tempo, pertanto si raccomanda di non chiudere la finestra del programma di Esportazione file dati AMD e non spegnere il PC fintanto che l'estrazione non sia completata, in quanto il processo di esportazione si arresterebbe.

Ad estrazione completata, si aprirà automaticamente un pop-up dove sarà possibile selezionare la directory di salvataggio dell'Export effettuato.

| Estrattore file dati AMD                                                                                                    | - 🗆         | КЛ      |
|----------------------------------------------------------------------------------------------------|-------------|---------|
| OPZIONI DI CREAZIONE DATI AMD                                                                                                    |             |         |
| Si consiglia di esportare almeno un anno precedente al periodo che si desidera analizzare         Per abilitare l'export dei dati AM         Desitop         Questo PC         Questo PC         Questo PC         Receite         Per abilitare l'export dei dati AM         Desitop         Cerca cartella         X         Deniel Cognigni         Questo PC         Receite         Pannello di controllo         Certina         RDP         temp         Crea nuova cartela         CRE Annulla |             |         |
| Esportazione completata. Si può procedere al salvataggio del file AMD.                                                                                                    |             |         |
| * [tre                                                                                                    | ento - Tren | to test |

Alternativamente, sarà possibile effettuare il salvataggio dell'esportazione in qualsiasi momento successivo al termine dell'export, cliccando sul tasto "ESPORTA IL FILE CREATO SUL MIO PC".

| Estrattore file dati AMD                                                                                              | -        |          | ×          |
|----------------------------------------------------------------------------------------------------|----------|----------|------------|
|                                                                                                    |          |          | к л<br>К Я |
| OPZIONI DI CREAZIONE DATI AMD                                                                                         |          |          |            |
| Si consiglia di esportare almeno un anno precedente al periodo che si desidera analizzare<br>Dalla data: 11/06/2018 💟 |          |          |            |
| Alla data: 11/06/2019 🗹                                                                                               |          |          |            |
| ESPORTA DATI AMD                                                                                                    |          |          |            |
| Centro di riferimento: <b>Trento test</b><br>CodiceAMD: 1234567<br>Utente: <b>trento</b><br>Percorso del file:        |          |          |            |
| GENERA FILE DATI AMD ESPORTA IL FILE CREATO SUL MIO PC                                                                |          |          |            |
| Esportazione completata. Si può procedere al salvataggio del file AMD.                                                |          |          |            |
| *                                                                                                    | trento - | - Trente | o test     |

#### Requisiti minimi di sistema

- Microsoft .NET Framework 4.0 o successivi
- Spazio su disco sufficiente a contenere l'export del file dati AMD (> 1 GB)
- MetaClinic versione client-server 10.8 (installato sul PC ed eseguito almeno una volta) oppure
- MetaClinic versione 10.9 (installato sul PC ed eseguito almeno una volta)

# STEP 2 - CARICAMENTO SUL PORTALE AMD

Una volta terminata la creazione del file dati AMD, seguire le istruzioni di seguito riportate per procedere con l'upload del file sul portale annali AMD.

## Richiesta credenziali Portale Annali AMD

Qualora non si disponga già di un'utenza per accedere al portale di raccolta File Dati AMD, per potersi abilitare al caricamento di un file dati sul portale annali, è necessario richiedere l'attivazione di un account compilando il form di iscrizione disponibile nella pagina di login del sito web <a href="https://portaleannali.aemmedi.it/">https://portaleannali.aemmedi.it/</a>.

| S Uploader File Dati X +                                                                                                    | - a ×                                                       |
|----------------------------------------------------------------------------------------------------|-------------------------------------------------------------|
| ← → C △ ● https://portaleannali.aemmedi.it                                                                                         | ९ 🖈 😝 :                                                     |
| PORTALE UPLOADER FILE                                                                                                    | DATI                                                        |
| EFFETTUA L'ACCESSO AL PORT                                                                                                    | TALE                                                        |
| E-MAIL UTENTE                                                                                                    |                                                             |
| PASSWORD                                                                                                    |                                                             |
| ontra                                                                                                    |                                                             |
| Password dimenticata?                                                                                                    |                                                             |
| Se non sei ancora registrato, procedi all'attivazione di un<br>che trovi <u>qui</u> .                                              | account compilando il form                                  |
| Si prega di specificare l'indirizzo e-mail dell'utente che<br>file dati AMD sul Portale.                                           | effettuerà il caricamento del                               |
| Per garantire la massima sicurezza, la generazione della<br>maniera automatica.                                                    | e credenziali non avverrà in                                |
| Un operatore autorizzato prenderà in carico la sua rich<br>potrebbe richiedere diverse o                                           | iesta, pertanto il processo<br>re                           |
| Riceverà una e-mail all'indirizzo specificato una volta                                                                            | completata l'operazione.                                    |
| ATTENZIONE: Nel caso non doveste ricevere l'e-mail di<br>portale entro un giorno, controlli che l'e-mail non sias ta<br>come SPAM. | conferma di registrazione al<br>ata erroneamente archiviata |
| 1974<br>ANGENTERSTOLOGI                                                                                                    | IE                                                          |

È importante che nel form si specifichi l'indirizzo e-mail dell'utente che andrà poi ad effettuare il caricamento del file dati AMD sul Portale. Per garantire la massima sicurezza, la generazione delle credenziali non avverrà in maniera automatica ma verrà presa in carico da un operatore autorizzato, pertanto il processo potrebbe richiedere tempo.

Una volta che verrà completata l'operazione, il richiedente riceverà una e-mail con le istruzioni di attivazione all'indirizzo specificato nel form.

| < TORNA ALLA<br>Lista messaggi                                                                                                    | Scarica                   | Elimina                 | Fonte             |
|----------------------------------------------------------------------------------------------------|---------------------------|-------------------------|-------------------|
| PA PORTALE ANNALI AMD <pre><pre><pre><pre><pre><pre><pre><pre></pre></pre></pre></pre></pre></pre></pre></pre>                                                           |                           | 20/02/2021              | Data:<br>15:01:48 |
| Oggetto: Crea la tua password                                                                                                    |                           |                         |                   |
| Per completare il processo di registrazione clicchi sul link che tr<br>link nella barra degli indirizzi del suo browser:<br>https://portaleannali.aemmedi.it/Email.aspx? | rova qui sotto,           | oppure copi e           | incolli il        |
| t=MGJiYjQ5MmEtNzNhZC00MDI5LWFjNTMtNzE4NjAwY2VjNzY5                                                                                                    | XzIwMTkwNjEv              | vMDUwMQ2&r              | u=1               |
| Informativa ai sensi del Reg. UE 2016/679                                                                                                    | (GDPR)                    |                         |                   |
| Le informazioni contenute nella presente e-mail e negli eventuali allegati, devono essere nella                                                                          | disponibilità del solo de | estinatario. Se avete r | icevuto per       |
| errore questa e-mail siete pregati di informarci (rispedendola al mittente) e di provvedere alla su                                                                      | a rimozione. Chiunque     | venga in possesso no    | on autorizzato    |
| di questa e-mail è vincolato dalla Legge, sia ai sensi dell'art. 616 c.p. , che del Regolamento Eu                                                                       | Iropeo 2016/679 (GDP      | R), a non leggerne il c | contenuto, a      |
| non copiarla, a non diffonderla e a non usarla. Possono essere presenti informazioni riservate e                                                                         | e non corrette (parzialr  | nente o totalmente). I  | e e-mail in       |
| partenza e in arrivo sono oggetto di monitoraggio e scansione da parte dei Titolari Fondazione                                                                           | dell'Associazione Me      | edici Diabetologi – C   | entro Studi       |
| e Ricerche Onlus e l'Associazione Medici Diabetologi (AMD) che non si ritengono respo                                                                                    | nsabili del contenuto d   | el presente messaggio   | o che è da        |
| ascriversi interamente al soggetto mittente. La informiamo che per l'esercizio dei diritti di cui                                                                        | artt.15-16-17-18-20-2     | 21-22 del Regolament    | o Europeo         |
| 2016/679 (GDPR) può rivolgersi ai Titolari del trattamento Fondazione dell'Associazione Me                                                                               | edici Diabetologi – Co    | entro Studi e Ricerc    | he Onlus e        |
| l'Associazione Medici Diabetologi (AMD) rispondendo a                                                                                                    | Ill'indirizzo mittente.   |                         |                   |
|                                                                                                    |                           |                         |                   |

Cliccando sul link di attivazione, si verrà reindirizzati al portale AMD dove l'utente potrà impostare e confermare la propria password che dovrà utilizzare anche per accessi futuri.

| 😵 Uploader File Dati x +                                                                                                    | - a ×   |
|----------------------------------------------------------------------------------------------------|---------|
| ← → C O ( https://portaleannali.aemmedi.it                                                                                     | ९ ☆ 🖰 : |
| PORTALE UPLOADER FILE DATI                                                                                                    |         |
|                                                                                                    |         |
| PASSWORD                                                                                                    |         |
| CONFERMA PASSWORD                                                                                                    |         |
| conferma registrazione                                                                                                    |         |
| La password deve essere di almeno 8 caratteri, deve contenere almeno un numero e un<br>carattere speciale tra questi 1@#\$%^&* |         |
| 1974<br>MODICI DIABETOLOGI                                                                                                    |         |

Una volta inserita e confermata la password che si intende utilizzare, cliccare su "conferma registrazione".

**IMPORTANTE**: La password deve essere di almeno 8 caratteri, deve contenere almeno un numero e un carattere speciale tra i seguenti: !@#\$%^&\*

## Creazione e salvataggio del file dati AMD

Ora che si è attivata la propria utenza sul portale annali, sarà possibile richiedere un codice che dovrà essere utilizzato per effettuare il caricamento del file dati AMD sul portale. Per richiedere un codice cliccare sul tasto "Richiedi codice"

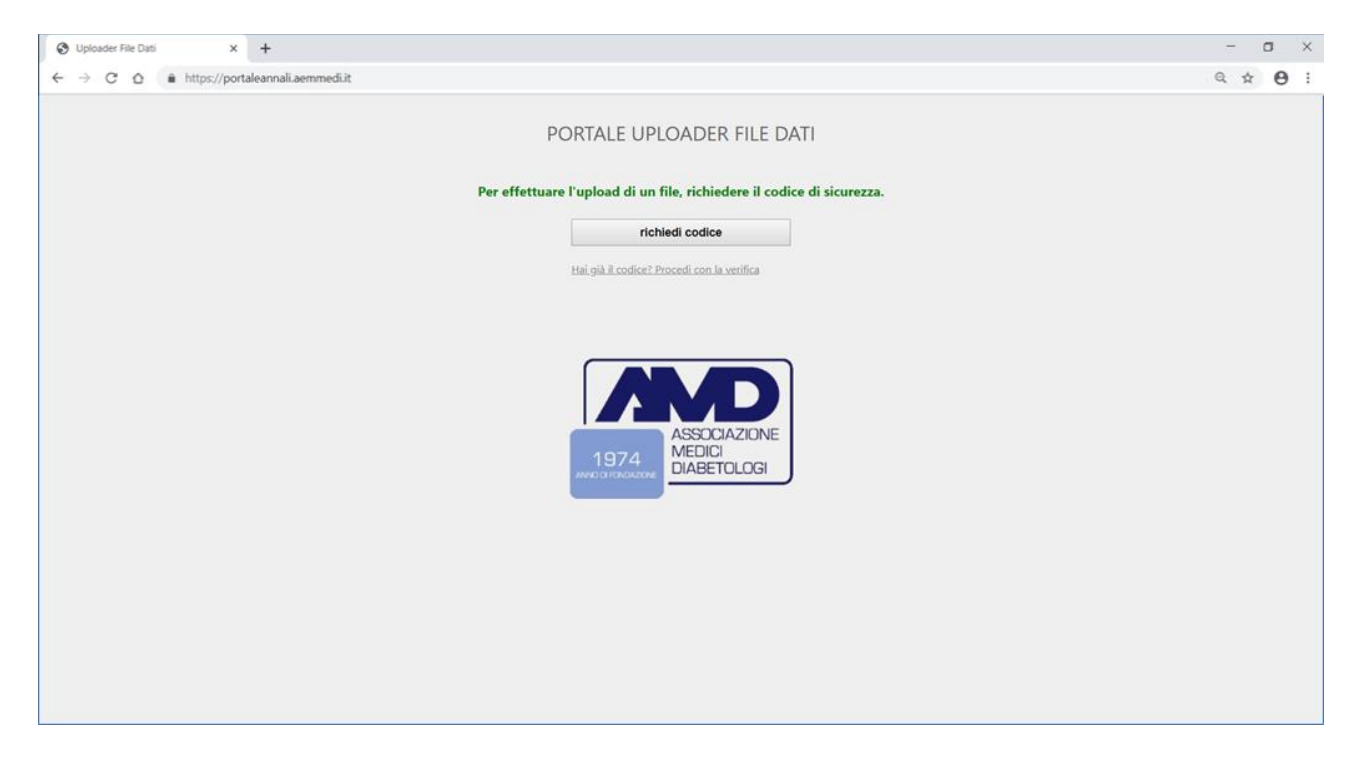

L'utente riceverà all'indirizzo mail specificato in fase di attivazione, un messaggio contenente il codice generato dal portale.

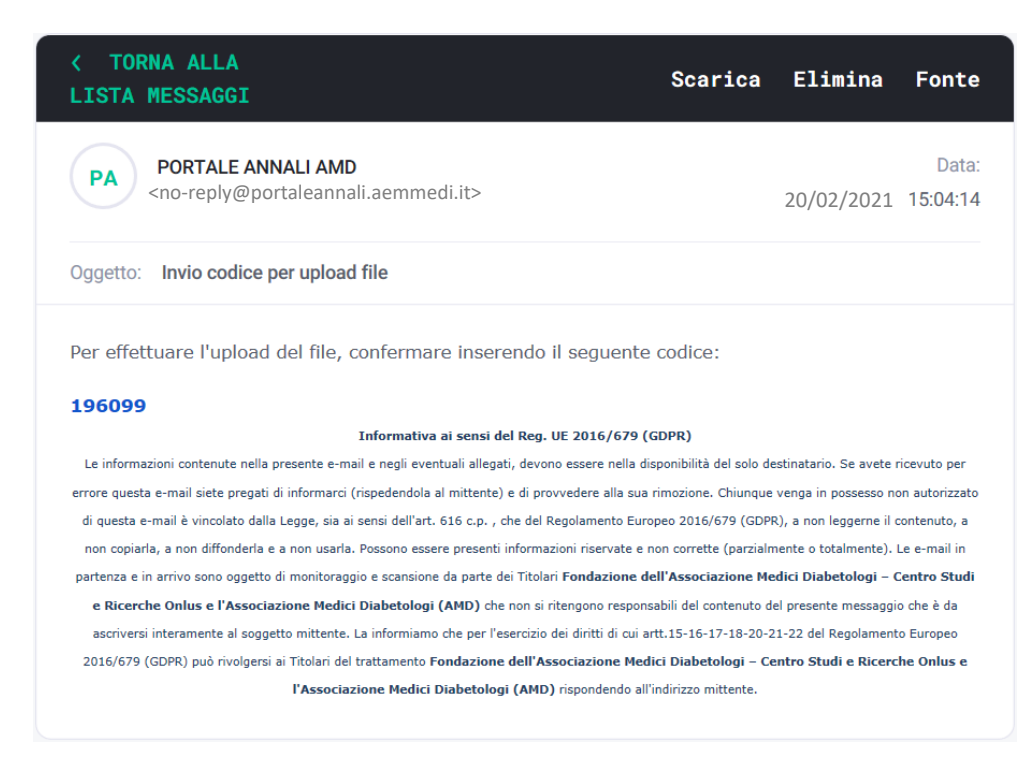

Copiare e incollare il codice ricevuto via mail sulla pagina del portale e cliccare su "Verifica codice"

| O Uploader File Dati x +                                                                     |                                                     | - o ×          |
|----------------------------------------------------------------------------------------------|-----------------------------------------------------|----------------|
| $\leftarrow$ $\rightarrow$ C $\triangle$ $\hat{\mathbf{n}}$ https://portaleannali.aemmedi.it |                                                     | <b>६ ☆ Ө</b> : |
|                                                                                              | PORTALE UPLOADER FILE DATI                          |                |
|                                                                                              | verifica codice                                     |                |
|                                                                                              | Non hai ricevuto II codice? Richiedine uno<br>nuovo |                |
|                                                                                              | ASSOCIAZIONE<br>1974<br>AVELIA TOROCOM<br>INFO      |                |
|                                                                                              |                                                     |                |
|                                                                                              |                                                     |                |

Se il codice inserito è corretto, si avrà accesso alla pagina di caricamento del file. È possibile caricare un file, trascinandolo all'interno del perimetro tratteggiato nella pagina del portale sul browser oppure ricercare e selezionare un file da una directory di propria scelta cliccando sul link sottolineato <u>selezionalo dal tuo</u> <u>computer</u>.

| O Uploader File Dati x +                                                                     |                                                                  | - a ×          |
|----------------------------------------------------------------------------------------------|------------------------------------------------------------------|----------------|
| $\leftarrow$ $\rightarrow$ C $\triangle$ $\hat{\mathbf{a}}$ https://portaleannali.aemmedi.it |                                                                  | Q ☆ <b>0</b> : |
|                                                                                              | PORTALE UPLOADER FILE DATI                                       |                |
|                                                                                              | Trascina il file qui o selezionalo dal tuo computer              |                |
|                                                                                              | ASSOCIAZIONE<br>1974<br>AVELINICIAZIONE<br>MEDICI<br>DIABETOLOGI |                |
|                                                                                              |                                                                  |                |
|                                                                                              |                                                                  |                |

| 😵 Uploader File Dati × +                                                                                                    |                                                                                                    |                                                                                                    |                                                                                                    |                                                              |       | - a ×   |
|----------------------------------------------------------------------------------------------------|----------------------------------------------------------------------------------------------------|----------------------------------------------------------------------------------------------------|----------------------------------------------------------------------------------------------------|--------------------------------------------------------------|-------|---------|
| ← → C △                                                                                                    |                                                                                                    |                                                                                                    |                                                                                                    |                                                              |       | ् ☆ 🛛 : |
| (                                                                                                    | PORTALE UPLOADER FILE                                                                                                    | DATI                                                                                                    |                                                                                                    | ]                                                            |       |         |
| Ø Apri                                                                                                    |                                                                                                    |                                                                                                    |                                                                                                    |                                                              | ×     |         |
| ← → ∽ ↑ 🛃 > Questo PC >                                                                                                    | OS (C:) >                                                                                                    | ~ O (                                                                                                    | erca in OS (C:)                                                                                                    |                                                              | ρ     |         |
| Organizza • Nuova cartella                                                                                                    |                                                                                                    |                                                                                                    | 10                                                                                                    | • 💷                                                          | 0     |         |
| <ul> <li>≯ Accesso rapido</li> <li>&gt; ▲ OneDrive</li> <li>&gt; ▲ OneDrive</li> <li>&gt; ■ Outsop</li> <li>&gt; B Deatop</li> <li>&gt; B Documenti</li> <li>&gt; ■ Documicad</li> <li>&gt; ■ Immagini</li> <li>&gt; Musica</li> <li>&gt; © Oggetti 3D</li> <li>&gt; ■ Video</li> <li>&gt; U OS (C)</li> <li>&gt; ■ DATA (D)</li> <li>&gt; ■ Rete</li> </ul> | Nome SysRevet Support Hp_CL/CR4020_CR4520_64bit_PCL6_HPD HP_Color_Lasedet_CP4520_Series Intel NV/DIA PerfLogs Programmi Programmi Programmi Programmi Programmi Vd86) Recovery Iotalicend Utenti Windows K | Ultima modifi<br>03/07/2018 14<br>05/04/2018 01<br>16/07/2018 17<br>02/07/2018 17<br>02/07/2018 10<br>02/07/2018 10<br>03/07/2018 10<br>12/03/2019 21<br>15/05/2019 12<br>03/07/2018 12<br>24/05/2019 18 | ta Tipo<br>117 Cartella di<br>124 Cartella di<br>124 Cartella di<br>124 Cartella di<br>124 Cartella di<br>125 Cartella di<br>125 Cartella di<br>126 Cartella di<br>127 Cartella di<br>127 Cartella di<br>129 Cartella di<br>129 Cartella di<br>129 Cartella di<br>129 Cartella di<br>129 Cartella di<br>129 Cartella di<br>129 Cartella di<br>129 Cartella di<br>129 Cartella di<br>129 Cartella di<br>129 Cartella di<br>129 Cartella di<br>129 Cartella di<br>129 Cartella di<br>129 Cartella di<br>120 Cartella di<br>120 Cartella d | file<br>file<br>file<br>file<br>file<br>file<br>file<br>file | Din A |         |
|                                                                                                    |                                                                                                    |                                                                                                    | Apri                                                                                                    | Annul                                                        | la    |         |
|                                                                                                    |                                                                                                    |                                                                                                    |                                                                                                    |                                                              |       |         |

Una volta selezionato il file, inizierà la procedura di caricamento sul portale.

**IMPORTANTE**: Il caricamento potrebbe richiedere del tempo. Si raccomanda di non chiudere il browser finché l'operazione non sarà completata con successo.

| S Uploader File Dati × +                                                  |                                                                                                    | - | C | 3 | × |
|---------------------------------------------------------------------------|----------------------------------------------------------------------------------------------------|---|---|---|---|
| $\leftarrow$ $\rightarrow$ C $\triangle$ https://portaleannali.aemmedi.it |                                                                                                    | Q | ☆ | Θ | : |
|                                                                           | PORTALE UPLOADER FILE DATI                                                                                                    |   |   |   |   |
|                                                                           | Trascina il file qui o selezionalo dal tuo computer                                                                                  |   |   |   |   |
|                                                                           | 💷 🗖                                                                                                    |   |   |   |   |
|                                                                           | Caricamento EstrazioneFileAMD.amd 36%<br>Si raccomanda di non chiudere il browser finchè l'operazione non è completata con successo. |   |   |   |   |
|                                                                           | ASSOCIAZIONE<br>MEDICI<br>DIABETOLOGI                                                                                                |   |   |   |   |

Terminata la procedura di caricamento, si visualizzeranno i dati relativi ai criteri di selezione del centro caricato.

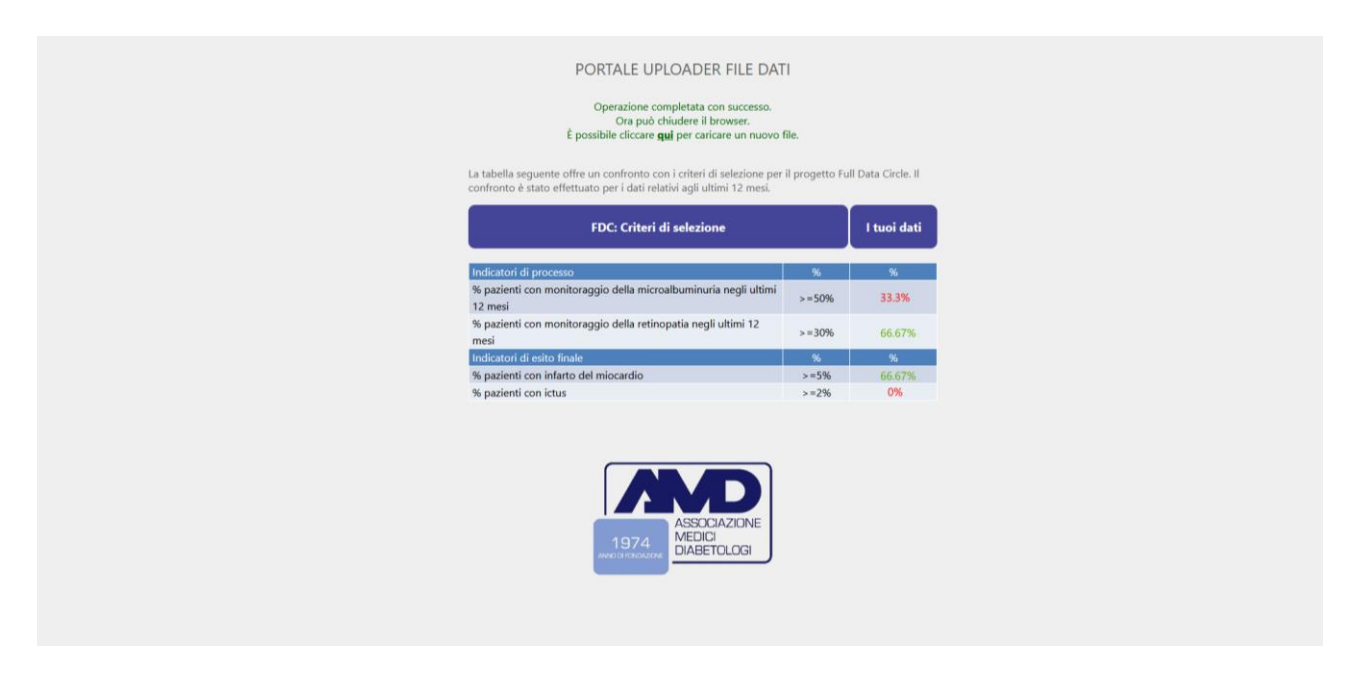

L'utente riceverà anche una mail con il risultato mostrato a video e l'esito sulla partecipazione al progetto.

| PORTALE ANNALI AMD <no-reply@portaleannali.aer *="" <<="" td=""><td></td><td>&gt; •••<br/>17:32</td></no-reply@portaleannali.aer>                                                                                                    |                                                         | > •••<br>17:32                |  |  |
|----------------------------------------------------------------------------------------------------|---------------------------------------------------------|-------------------------------|--|--|
| Fare clic per scaricare le immagini. Per tutelare la privacy, Outlook ha impedito il download<br>immagini incluse nel messaggio.                                                                                                    | automatico c                                            | li alcune                     |  |  |
| Gentile utente,                                                                                                    |                                                         |                               |  |  |
| questa email attesta l'avvenuto caricamento del file dati da lei inviato per il suo centro e quindi sarà<br>annoverato tra i coautori dei prossimi ANNALI AMD.<br>Di seguito riportiamo una tabella di confronto con i criteri di selezione per il progetto Full Data Circle.<br>Il confronto è stato effettuato per i dati relativi agli ultimi 12 mesi. |                                                         |                               |  |  |
| FDC: Criteri di selezione                                                                                                    |                                                         |                               |  |  |
|                                                                                                    |                                                         |                               |  |  |
| l tuoi dati                                                                                                    |                                                         |                               |  |  |
|                                                                                                    |                                                         |                               |  |  |
|                                                                                                    |                                                         |                               |  |  |
| Indicatori di processo                                                                                                    | %                                                       | %                             |  |  |
| Indicatori di processo<br>% pazienti con monitoraggio della microalbuminuria negli ultimi 12 mesi                                                                                                    | %<br>>=50%                                              | %<br>33.3%                    |  |  |
| Indicatori di processo<br>% pazienti con monitoraggio della microalbuminuria negli ultimi 12 mesi<br>% pazienti con monitoraggio della retinopatia negli ultimi 12 mesi                                                                                                    | <mark>%</mark><br>>=50%<br>>=30%                        | %<br>33.3%<br>66.67%          |  |  |
| Indicatori di processo<br>% pazienti con monitoraggio della microalbuminuria negli ultimi 12 mesi<br>% pazienti con monitoraggio della retinopatia negli ultimi 12 mesi<br>Indicatori di esito finale                                                                                                    | %<br>>=50%<br>>=30%<br>%                                | %<br>33:3%<br>66.67%<br>%     |  |  |
| Indicatori di processo<br>% pazienti con monitoraggio della microalbuminuria negli ultimi 12 mesi<br>% pazienti con monitoraggio della retinopatia negli ultimi 12 mesi<br>Indicatori di esito finale<br>% pazienti con infarto del miocardio                                                                                                    | <pre>% &gt;=50% &gt;=30% % &gt;=5%</pre>                | %<br>33.3%<br>66.67%<br>%     |  |  |
| Indicatori di processo<br>% pazienti con monitoraggio della microalbuminuria negli ultimi 12 mesi<br>% pazienti con monitoraggio della retinopatia negli ultimi 12 mesi<br>Indicatori di esito finale<br>% pazienti con infarto del miocardio<br>% pazienti con ictus                                                                                     | %       >=50%       >=30%       %       >=5%       >=2% | %<br>33.3%<br>66.67%<br>%<br> |  |  |

# Requisiti minimi di sistema

#### I browser supportati sono:

Chrome 11+

Internet Explorer 11

Mozilla Firefox 4+

Microsoft Edge 12+